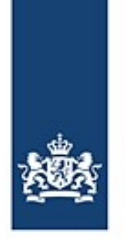

Rijkswaterstaat Ministerie van Infrastructuur en Waterstaat

# **Bijzondere transporten melden met BICS**

Handleiding voor het melden van bijzondere transporten in Nederland

In geval van bijzondere transporten moeten de scheepsreizen elektronisch worden gemeld (zie artikel 1.21 van het Rijnvaartpolitiereglement). Er kan gebruik worden gemaakt van de BICS-software om aan deze elektronische meldplicht te voldoen. Bij het elektronisch melden van bijzondere transporten kan sprake zijn van afwijkende situaties vanwege de samenstelling van de varende eenheid. In deze instructiekaart worden deze situaties beschreven en worden instructies gegeven voor het melden van deze reizen met BICS. Ook wordt uitgelegd hoe u uw vergunningsnummer en goederen kunt invoeren.

## Inhoud

| 1. De varende eenheid melden                                                                   | . 2 |
|------------------------------------------------------------------------------------------------|-----|
| 1.1 Wanneer de varende eenheid bestaat uit een enkel casco                                     | . 3 |
| 1.2 Wanneer de ENI-nummers van alle casco's in het samenstel bekend zijn                       | . 4 |
| 1.3 Wanneer de ENI-nummers van de casco's in het samenstel deels bekend en deels onbekend zijn | . 5 |
| 1.4 Wanneer alleen het ENI-nummer van het naamgevend schip in het samenstel bekend is          | . 6 |
| 2. Het vergunningsnummer melden                                                                | . 7 |
| 3. De lading melden                                                                            | . 8 |
| Vragen?                                                                                        | . 8 |
|                                                                                                |     |

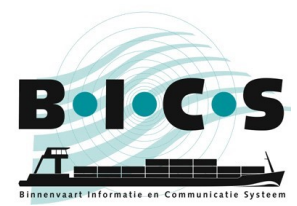

## 1. De varende eenheid melden

Er kunnen zich bijzondere transporten voordoen bij verschillende typen varende eenheden, variërend van een enkel casco tot een samenstel. Er zijn in BICS diverse mogelijkheden voor het op juiste wijze elektronisch aanmelden van bijzondere transporten. Het is echter belangrijk dat de reisgegevens juist worden ingevoerd in BICS. In het onderstaande diagram ziet u welke paragrafen van toepassing zijn op de verschillende situaties.

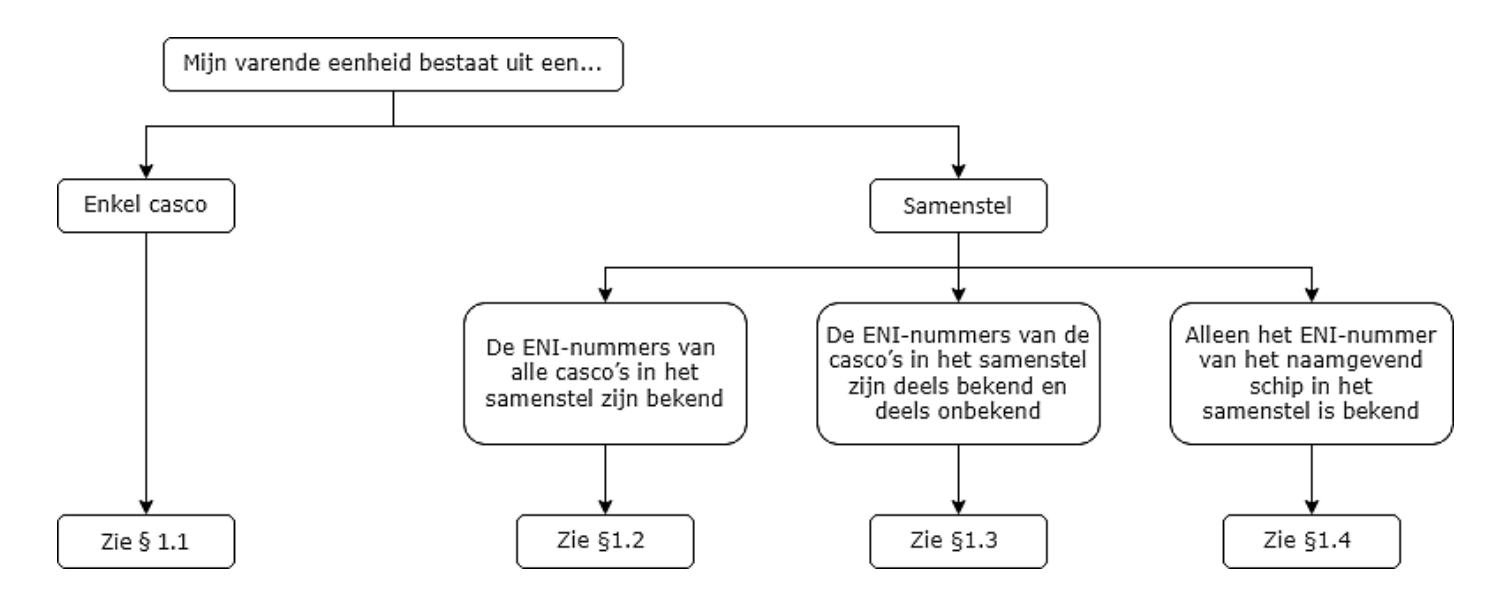

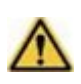

**Let op:** voordat u een nieuwe reis meldt, moet u eerst in BICS een apart casco aanmaken voor elk vaartuig in uw bijzondere transport waarvan een ENI-nummer bekend is. U moet bij elk aangemaakt casco het relevante ENI-nummer en de afmetingen vermelden.

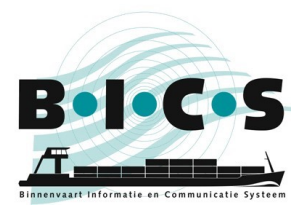

### 1.1 Wanneer de varende eenheid bestaat uit een enkel casco

Deze paragraaf is alleen van toepassing wanneer de varende eenheid bestaat uit het naamgevend schip.

- 1. Maak een nieuwe reis aan en vermeldt onder Varende eenheid dat het "Type" een Enkel casco is;
- 2. Selecteer bij "Casco" het naamgevend schip;
- Klik op Casco-afmetingen wijzigen, voer handmatig de afwijkende afmetingen van de volledige varende eenheid in, en klik op Wijzigingen opslaan (als er een rode waarschuwing verschijnt, klikt u nogmaals op Wijzigingen opslaan);
- 4. Vervolgens kunt u de rest van de gevraagde reisgegevens invoeren en uw reis melden.

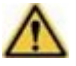

**Let op:** het is belangrijk dat u ook uw vergunningsnummer vermeldt, zoals beschreven in hoofdstuk 2. Indien van toepassing, moet u ook uw goederen invoeren, zoals beschreven in hoofdstuk 3.

| Varende ee           | nheid 🔒                                                                                                    | 🗙 Favoriet maken 📑 Favorieten |
|----------------------|----------------------------------------------------------------------------------------------------|-------------------------------|
| Туре:                | Enkel casco     Samenstel                                                                                             |                               |
| Casco:               | Test 1 Q 2                                                                                                    |                               |
| Actuele<br>diepgang: | m 1,00 m                                                                                                    |                               |
| Afmetingen:          | Lengte:         40,00 m         20,00 m         Breedte:         6,00 m         3,00 m         Hoogte:         2,00 m | 3 Casco-afmetingen wijzigen   |

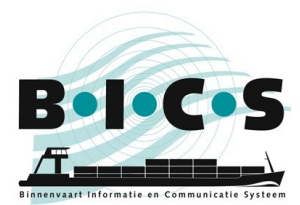

### 1.2 Wanneer de ENI-nummers van alle casco's in het samenstel bekend zijn

Deze paragraaf is alleen van toepassing wanneer de ENI-nummers van alle casco's in het samenstel bekend zijn.

- 1. Maak een nieuwe reis aan en vermeldt onder Varende eenheid dat het "Type" een Samenstel is;
- 2. Voeg bij "Casco" alle casco's toe die deel uitmaken van het samenstel en klik op Aan samenstel
- toevoegen. Herhaal deze stap totdat u alle casco's aan uw samenstel hebt toegevoegd;3. Selecteer bij "Samensteltype" het juiste type samenstel. Het is belangrijk dat het gekozen samensteltype
- overeenkomt met de feitelijke samenstelling van uw varende eenheid; 4. Controleer altijd of de afmetingen van uw samenstel overeenkomen met de feitelijke omvang. Indien dit
- Controleer altijd of de afmetingen van uw samenstel overeenkomen met de feltelijke omvang. Indien dit niet het geval is, kunt u de afmetingen wijzigen door op de potloodknop te klikken.
- 5. Vervolgens kunt u de rest van de gevraagde reisgegevens invoeren en uw reis melden.

**Let op:** het is belangrijk dat u ook uw vergunningsnummer vermeldt, zoals beschreven in hoofdstuk 2. Indien van toepassing, moet u ook uw goederen invoeren, zoals beschreven in hoofdstuk 3.

|                      |                 | e te voegen 🔍 🖡 Aan s | amenstel toevoegen |         |        |          |       |
|----------------------|-----------------|-----------------------|--------------------|---------|--------|----------|-------|
| Samenstel-eigenscl   | happen<br>Casco | Identificatie         | Lengte             | Breedte | Hoogte | Diepgang | Actie |
| ۲                    | BICSTEST        | 03999999              | 15,00 m            | 5,00 m  | 3,00 m | 2,00 m   |       |
|                      | Test 1          | 0399998               | 20,00 m            | 3,00 m  | 2,00 m | 1,00 m   |       |
| 0                    | Test 2          | 03999997              | 20,00 m            | 3,00 m  | 2,00 m | 1,00 m   |       |
|                      | Test 3          | 03999996              | 20,00 m            | 3,00 m  | 2,00 m | 1,00 m   |       |
| Afmetingen:          |                 |                       | 75,00 m            | 5,00 m  | 3,00 m |          | 20    |
| Actuele<br>diepgang: | m 2,00          | m                     |                    |         |        |          |       |

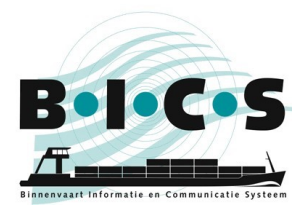

## **1.3 Wanneer de ENI-nummers van de casco's in het samenstel deels bekend en deels onbekend zijn** Deze paragraaf is alleen van toepassing wanneer niet alle ENI-nummers van de casco's in het samenstel bekend zijn.

- 1. Maak een nieuwe reis aan en vermeldt onder Varende eenheid dat het "Type" een Samenstel is;
- Voeg bij "Casco" de casco's toe die deel uitmaken van het samenstel en klik op Aan samenstel toevoegen. Herhaal deze stap totdat u alle casco's in uw samenstel waarvoor u een casco in BICS heeft aangemaakt, hebt toegevoegd aan uw samenstel;
- 3. Selecteer bij "Samensteltype" het juiste type samenstel. Het is belangrijk dat het gekozen samensteltype overeenkomt met de feitelijke samenstelling van uw varende eenheid;
- Klik op Casco-afmetingen wijzigen, voer handmatig de afmetingen van de volledige varende eenheid in, en klik op Wijzigingen opslaan (bij deze stap worden aan uw varende eenheid de afmetingen van de ontbrekende casco's zonder ENI-nummer toegevoegd);
- 5. Vervolgens kunt u de rest van de gevraagde reisgegevens invoeren en uw reis melden.

**Let op:** het is belangrijk dat u ook uw vergunningsnummer vermeldt, zoals beschreven in hoofdstuk 2. Indien van toepassing, moet u ook uw goederen invoeren, zoals beschreven in hoofdstuk 3.

| Varende eenhe        | eid                 |                  |                    |         |        | ★ Favoriet maken | Favoriel |
|----------------------|---------------------|------------------|--------------------|---------|--------|------------------|----------|
| Type: (              | Enkel casco         | Samenstel        |                    |         |        |                  |          |
| Samenstelleiger      | nschannen           |                  |                    |         |        |                  |          |
| Naamgevend           | Casco               | Identificatie    | Lengte             | Breedte | Hoogte | Diepgang         | Actie    |
| ۲                    | BICSTEST            | 03999999         | 15,00 m            | 5,00 m  | 3,00 m | 2,00 m           |          |
|                      | Test 1              | 03999998         | 20,00 m            | 3,00 m  | 2,00 m | 1,00 m           |          |
|                      | Test 3              | 03999996         | 20,00 m            | 3,00 m  | 2,00 m | 1,00 m           |          |
| Afmetingen:          |                     |                  | 75,00 m<br>35,00 m | 6,00 m  | 3,00 m |                  |          |
| Actuele<br>diepgang: | m 2,0               | 10 m             |                    |         |        |                  |          |
| Samensteltype:       | DUWBOOT MET 6 VRACH | ITDUWBAKKEN Same | ensteltype bepalen |         |        |                  |          |
|                      | Breed Lang          |                  |                    |         |        |                  |          |

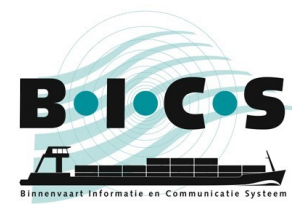

#### 1.4 Wanneer alleen het ENI-nummer van het naamgevend schip in het samenstel bekend is

Deze paragraaf is uitsluitend van toepassing wanneer alleen het ENI-nummer van het naamgevend schip in het samenstel bekend is.

- 1. Maak een nieuwe reis aan en vermeldt onder Varende eenheid dat het "Type" een Enkel casco is;
- 2. Selecteer bij "Casco" het naamgevend schip;
- 3. Klik op **Casco-afmetingen wijzigen**, voer handmatig de afwijkende afmetingen van de volledige varende eenheid in, en klik op **Wijzigingen opslaan** (als er een rode waarschuwing verschijnt, klikt u nogmaals op **Wijzigingen opslaan**);
- 4. Vervolgens kunt u de rest van de gevraagde reisgegevens invoeren en uw reis melden.

**Let op:** het is belangrijk dat u ook uw vergunningsnummer vermeldt, zoals beschreven in hoofdstuk 2. Indien van toepassing, moet u ook uw goederen invoeren, zoals beschreven in hoofdstuk 3.

| Varende ee           | nheid 1                                                       | 🗙 Favoriet maken 📑 Favorieten |
|----------------------|---------------------------------------------------------------|-------------------------------|
| Type:                | Enkel casco     Samenstel                                     |                               |
| Casco:               | Test 1 Q 2                                                    |                               |
| Actuele<br>diepgang: | m 1,00 m                                                      |                               |
| Afmetingen:          | Lengte: 40,00 m 20;00 m Breedte: 6,00 m 3;00 m Hoogte: 2,00 m | 3 Casco-afmetingen wijzigen   |

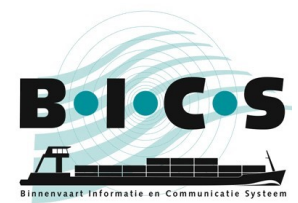

### 2. Het vergunningsnummer melden

Als u een vergunningsnummer voor uw bijzondere transport heeft ontvangen, moet u dit nummer in BICS invoeren zodat dit wordt opgenomen in uw reisaanmelding. Hiervoor kunt u de onderstaande stappen volgen.

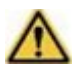

**Let op:** het is belangrijk dat u uw vergunningsnummer vermeldt in uw reisaanmelding, zodat de reis kan worden aangemerkt als een bijzonder transport.

- 1. Ga voor het aanmaken van uw reisaanmelding naar Administratieve gegevens;
- 2. Vermeld het vergunningsnummer in het veld "Transportdocument";
- 3. Vervolgens kunt u de rest van de gevraagde reisgegevens invoeren en uw reis melden.

| Reis                                    |                                                                                       | 🕇 Favoriet maken 📑 Favorieten |
|-----------------------------------------|---------------------------------------------------------------------------------------|-------------------------------|
| Vertrek:                                | Vul hier de vertreklocatie in     Q     Datum vertrek:     21-02-2022     13:35     🕥 |                               |
| Bestemming:                             | Vul hier de bestemming in     Q     Datum aankomst.     21-02-2022     13:35     🕥    |                               |
| Eerste meldpunt:                        | Vul hier het meldpunt in       Handmatig overschrijven                                | Tussenpunt toevoegen          |
| Aantal person<br>passagiers)<br>Totaal: | en aan boord (bemanning en<br>Waarvan<br>passagiers:                                  |                               |
| Seinvoering                             |                                                                                       |                               |
| Seinvoering:                            | n.v.t.   Seinvoering bepalen                                                          |                               |
| Administratie                           | ve gegevens                                                                           |                               |
| Reisnummer:                             | Transportdoc.:                                                                        |                               |
| Factuuradres:                           | ٩                                                                                     |                               |

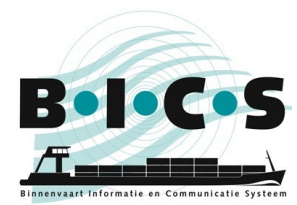

## 3. De lading melden

Als u in uw bijzondere transport goederen vervoert, kunt u deze toevoegen door in het veld "Goederen" te zoeken naar de goederen in kwestie. U gaat naar dit menu door te klikken op **Goederen toevoegen** onder *Lading*.

Als u bepaalde goederen niet kunt vinden in het veld "Goederen", kunt u deze goederen toevoegen door de volgende stappen te volgen:

- Selecteer OVERIGE GOEDEREN NIET ELDERS GENOEMD (HS-code 9909009998) in het veld "Goederen";
- Voeg een beschrijving van deze goederen toe in het veld "Aanvullende omschrijving";
- 3. Klik op **Toevoegen** onder aan het venster *Goederen* om deze goederen aan uw reis toe te voegen;
- 4. Vervolgens kunt u de rest van de gevraagde reisgegevens invoeren en uw reis melden.

| Goederen                     | ×                                   |   |
|------------------------------|-------------------------------------|---|
| Zending:                     | Nieuwe zending                      |   |
| Laadplaats:                  | ٩                                   |   |
| Losplaats:                   | ٩                                   |   |
| Transportvorm:               | Bulk                                |   |
| Casco:                       | ٩                                   |   |
| Gevaarlijke<br>stoffen:      | Nee Ja                              |   |
| Goederen:                    |                                     | ( |
|                              | Leeg van                            |   |
| Aanvullende<br>omschrijving: |                                     | ( |
| Gewicht:                     | Tn                                  |   |
| Volume:                      | m3                                  |   |
| Binnenverpakking:            | ٩                                   |   |
| Aantal:                      |                                     |   |
| Douanestatus:                | •                                   |   |
| X Annulere                   | n + Toevoegen en volgende Toevoegen |   |

## Vragen?

Ga naar de <u>BICS-website</u> voor meer informatie en handleidingen, of neem contact op met de <u>BICS-helpdesk</u> als u verder nog vragen of opmerkingen heeft.